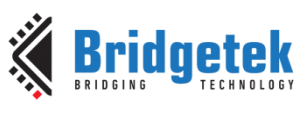

#### IDM2040-21R Datasheet Version 1.0

Document No.: BRT\_000444 Clearance No.:BRT#217

# IDM2040-21R Datasheet

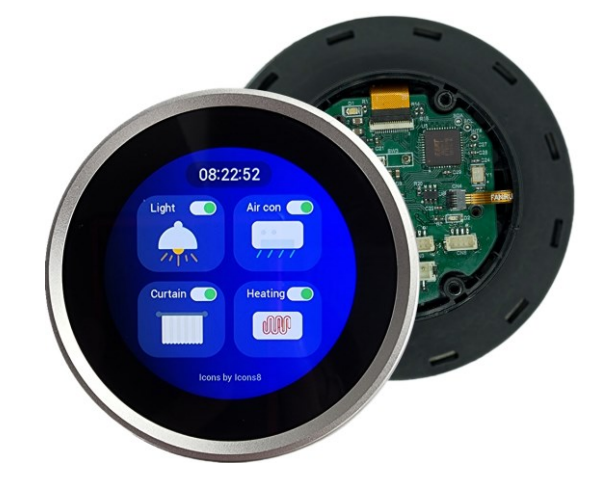

# **1** Introduction

IDM2040-21R is a 2.1-inch Rotary Dial Display, which was designed using Raspberry Pi RP2040 microcontroller with FT800Q, a rotary encoder with button, RS-485 transceiver and a 2.1-inch round LCD.

## 1.1 Features

- The host MCU RP2040 is a microcontroller unit (MCU) developed by Raspberry Pi, Dual ARM 32-bit Cortex-M0+ Core processors running at up to 133 MHz, 264KB of SRAM, and 8MB of on-board Flash memory.
- 2.1-inch Round LCD Screen: 480x480 resolution with capacitive touch support.
- 1 x I2C: Inter-Integrated Circuit for connecting
- multiple peripherals.
- 1 x UART: Universal Asynchronous Receiver-Transmitter for serial communication.
- 1 x RS-485: for long distance and reliable communication with other devices.
- 1 x Audio Output: for audio applications.

- RGB666 hardware interface for high-quality color display.
- Rotary Encoder: 24 steps with a push button for input and control.
- Touch Interface: The display includes pins for Touch Panel Interface (SDA, SCL, RST#, INT#, etc.), which are used for I2C communications with the touch controller CST826 which is compatible with FT3267.
- LCD Resolution: 480x480 pixels, display type: IPS TFT LCD, controller: ST7701S, brightness: 300 cd/m<sup>2</sup> (typical), viewing angle: 80° in all directions.
- Single 5V power supply from USB-C or 6-pin JST connector.
- Supports C/C++, MicroPython, CircuitPython development.
- 1xTYPE C USB Connector: provides 5V and can be used for firmware upgrade.
- Supports USB upgrade firmware.
- Debugging and Programming: BOOTSEL mode for programming via USB (drag-and-drop UF2 support)

Neither the whole nor any part of the information contained in, or the product described in this manual, may be adapted, or reproduced in any material or electronic form without the prior written consent of the copyright holder. This product and its documentation are supplied on an as-is basis and no warranty as to their suitability for any particular purpose is either made or implied. Bridgetek Pte Ltd will not accept any claim for damages howsoever arising as a result of use or failure of this product. Your statutory rights are not affected. This product or any variant of it is not intended for use in any medical appliance, device, or system in which the failure of the product might reasonably be expected to result in personal injury. This document provides preliminary information that may be subject to change without notice. No freedom to use patents or other intellectual property rights is implied by the publication of this document. Bridgetek Pte Ltd, 1 Tai Seng Avenue, Tower A, #03-05, Singapore 536464. Singapore Registered Company Number: 201542387H.

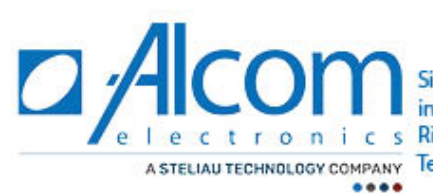

Lectronic Singel 3 | B-2550 Kontich | Belgium | Tel.+32(0)3 458 30 33 info@alcom.be | www.alcom.be Rivium 1e straat 52 | 2909 LE Capelle aan den Ussel | The Netherlands A STELIAU TECHNOLOGY COMPANY Tel.+31(0)10 288 25 00 | info@alcom.nl | www.alcom.nl

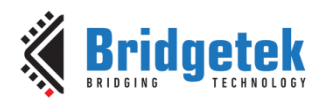

# **1.2 Typical Applications**

- Home Automation Systems: Smart Thermostats, Lighting Control.
- Audio Equipment: Mixing Consoles, Hi-Fi Systems.
- Medical Devices: Portable Medical Monitors, Patient Monitoring Devices.
- Industrial Applications: Control Panels, Measurement Instrument.
- Automotive Interfaces: Infotainment Systems, Dashboards
- Consumer Electronics: Smart Speakers and Media Players, portable Gaming Consoles.
- Test and Measurement Equipment such as Oscilloscopes and Multimeters.
- ..... and many more.

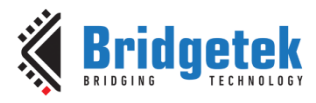

# **2** Ordering Information

| Part No.                       | Description                      |  |
|--------------------------------|----------------------------------|--|
| IDM2040-21R                    | 2.1-inch Rotary Dial TFT Display |  |
| Table 1 - Ordering Information |                                  |  |

Copyright  $\ensuremath{\mathbb{C}}$  Bridgetek Pte Ltd

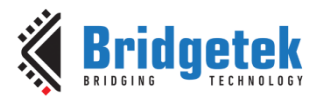

# 3 Block Diagram

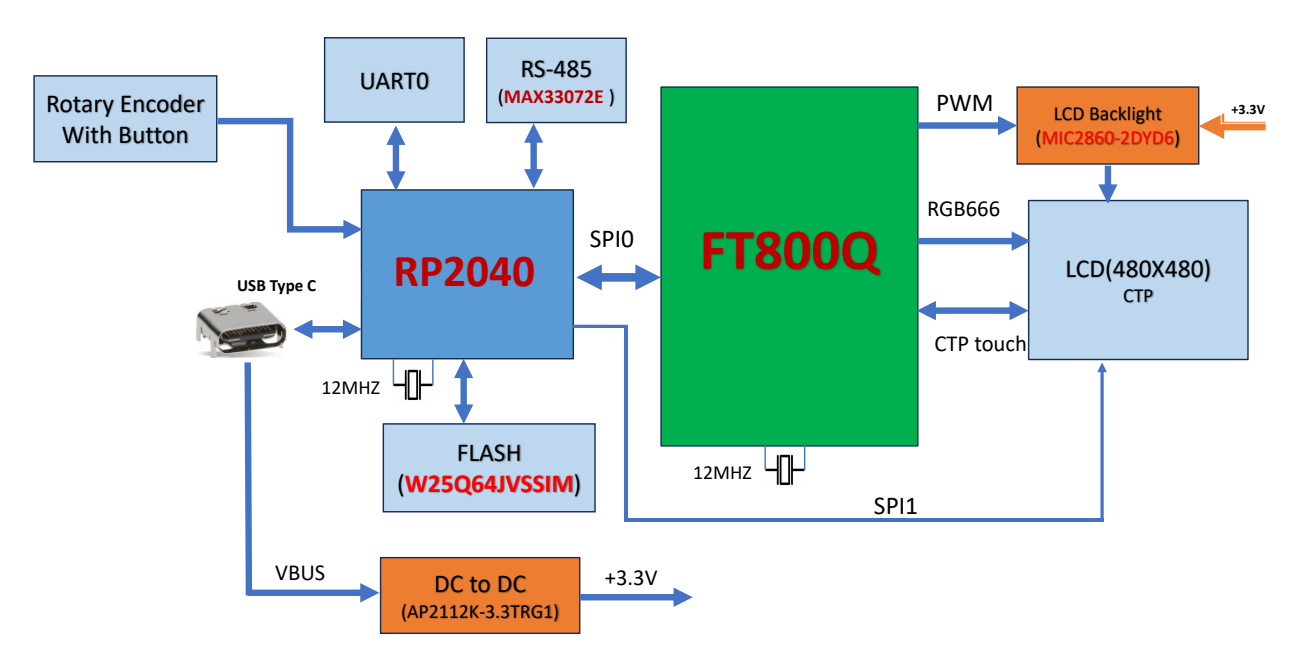

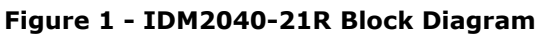

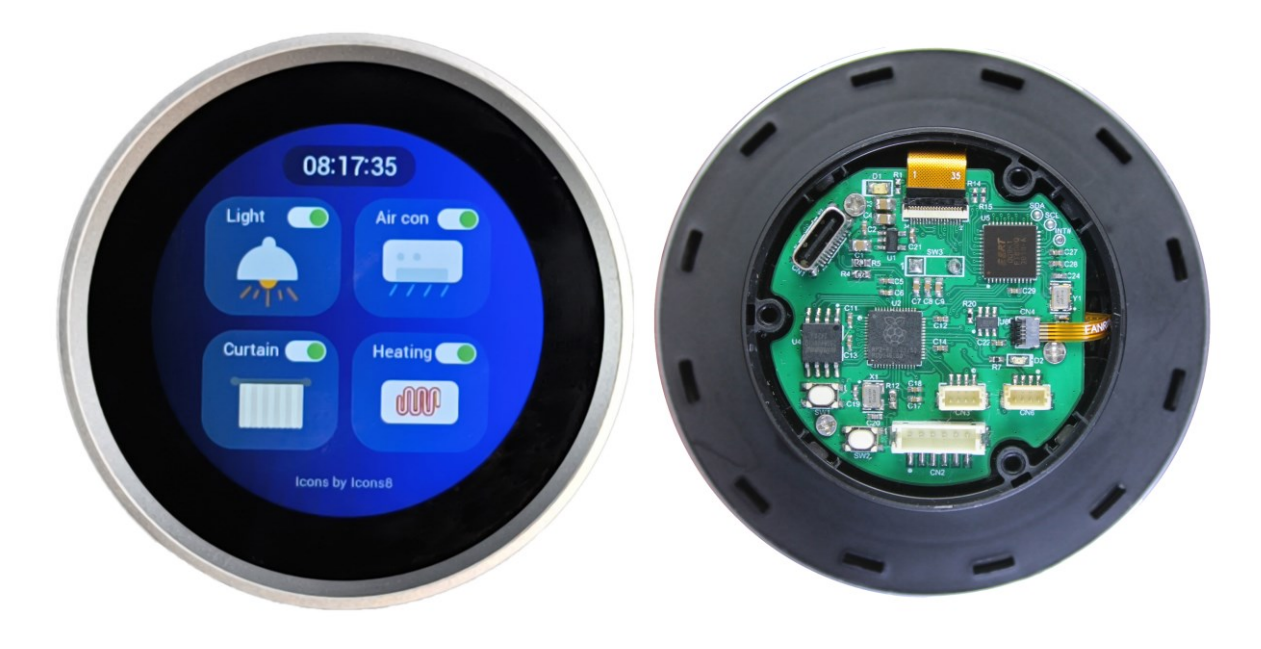

Figure 2 – IDM2040-21R Front and Back View

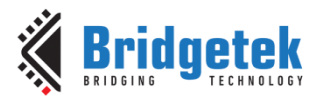

# **Table of Contents**

| 1 I  | Introduction 1                            |
|------|-------------------------------------------|
| 1.1  | Features1                                 |
| 1.2  | Typical Applications                      |
| 2 (  | Ordering Information                      |
| 3 E  | Block Diagram                             |
| 4 H  | ardware Description7                      |
| 4.1  | Schematic Description7                    |
| 4.1. | 1 DC to DC converter                      |
| 4.1. | 2 Host MCU and Peripherals                |
| 4.1. | 3 Touch Interface                         |
| 4.1. | 4 LCD Backlight                           |
| 4.2  | Connector Description9                    |
| 4.2. | 1 CN19                                    |
| 4.2. | 2 CN2                                     |
| 4.2. | 3 CN3 10                                  |
| 4.2. | 4 CN4 10                                  |
| 4.2. | 5 CN5                                     |
| 4.2. | 6 SW1                                     |
| 4.2. | 7 SW2                                     |
| 4.2. | 8 SW3                                     |
| 5 (  | Graphical User Interface 12               |
| 5.1  | Aircon Control12                          |
| 5.2  | Lighting Control                          |
| 5.3  | Floor Heating Control13                   |
| 5.4  | Curtain Control                           |
| 6 5  | Software Development 14                   |
| 6.1  | C/C++ Environment Installation14          |
| 6.2  | MicroPython Environment Installation      |
| 63   | CircuitPython Environment Installation 14 |
| 7 F  | irmwara Undata 45                         |
| / f  | -irmware Update                           |
| 7.1  | MCU Firmware Update15                     |

#### IDM2040-21R Datasheet Version 1.0

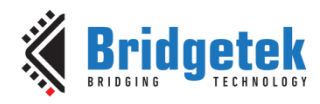

Document No.: BRT\_000444 Clearance No.:BRT#217

| 7.2                                                | C Code for LCD Initialization                                                                                                    | 15                                           |
|----------------------------------------------------|----------------------------------------------------------------------------------------------------|----------------------------------------------|
| 7.3                                                | Upload Capacitive Touch Firmware to FT800                                                                                                    | 18                                           |
| 8                                                  | Schematic Diagram                                                                                                    | 20                                           |
| 9                                                  | Hardware Parameters                                                                                                    | 22                                           |
| 10                                                 | Mechanical Information                                                                                                    | 23                                           |
| 10.                                                | 1 Mechanical Drawing                                                                                                    | 23                                           |
| 10.                                                | 2 PCB Dimension                                                                                                    | 24                                           |
| 10.                                                | 3 Packing List                                                                                                    | 24                                           |
| 11                                                 | Disclaimer Notice: Use of Third-Party Software                                                                                                    | or                                           |
|                                                    |                                                                                                    |                                              |
| Wel                                                | bsites                                                                                                    | 25                                           |
| Wel<br>12                                          | bsites<br>Contact Information                                                                                                    | 25<br>26                                     |
| Wel<br>12<br>App                                   | bsites<br>Contact Information<br>endix A – References                                                                                                    | 25<br>26<br>27                               |
| Wel<br>12<br>App<br>Do                             | bsites<br>Contact Information<br>endix A – References<br>cument References                                                                                                    | 25<br>26<br>27<br>27                         |
| Wel<br>12<br>App<br>Do<br>Aci                      | bsites                                                                                                    | 25<br>26<br>27<br>27<br>27                   |
| Wel<br>12<br>App<br>Do<br>Aci                      | bsites       2         Contact Information       2         bendix A - References       2         cument References       2         ronyms and Abbreviations       2         bendix B - List of Figures and Tables       2                               | 25<br>26<br>27<br>27<br>27<br>28             |
| Wel<br>12<br>App<br>Do<br>Aci<br>App<br>Lis        | Desites       2         Contact Information       2         Dendix A - References       2         cument References       2         ronyms and Abbreviations       2         Dendix B - List of Figures and Tables       2         t of Figures       2 | 25<br>26<br>27<br>27<br>27<br>28<br>28       |
| Wel<br>12<br>App<br>Do<br>Aci<br>App<br>Lis<br>Lis | bsites 2   Contact Information 2   bendix A – References 2   cument References 2   conyms and Abbreviations 2   bendix B – List of Figures and Tables 2   t of Figures 2   t of Tables 2                                                                | 25<br>26<br>27<br>27<br>28<br>28<br>28<br>28 |

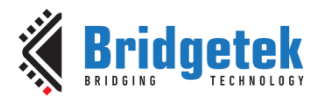

## 4 Hardware Description

### 4.1 Schematic Description

### 4.1.1 DC to DC converter

- A DC-DC step-down converter circuit based on the AP2112K-3.3TRG1, which provides a regulated +3.3V output from a +5V USB VBUS input.
- The AP2112K-3.3TRG1 is a low-dropout linear regulator. It regulates the +5V input down to +3.3V. Pin 3 of U1 (EN, enable pin) is connected to VIN (+5V) to enable the regulator. This ensures that the output is active whenever the +5V input is present.
- The device can provide up to 600mA of output current, which is suitable for powering the RP2040 microcontroller, FT800 graphics controller, and LCD panel.
- Capacitors C3 and C4 are used for filtering the +3.3V output to stabilize the voltage and reduce noise.
- An LED (D1) with a current-limiting resistor R1 is connected across the +3.3V output to indicate power status. The LED lights up when the +3.3V output is active.

### 4.1.2 Host MCU and Peripherals

- IDM2040-21R uses RP2040 as HOST MCU. RP2040 is designed to work at 3.3V and IO level at 3.3V, all IOVDD PIN (PIN1, 10, 22, 33, 42, 49) and USB\_VDD(PIN48), VREG\_VOUT(PIN 45), VREG\_VIN(PIN 44) and ADC\_AVDD PIN(PIN 43) need to connect to +3.3V.
- DVDD PIN(50,23) is digital core power supply, nominal voltage 1.1V can be connected to VREG\_VOUT.
- The RP2040 microcontroller supports external Quad-SPI (QSPI) flash memory for storing program code and data. The maximum supported flash size is 16MB (128 Mbit) due to its 24-bit address bus. IDM2040-21R uses 8MB flash, U4 (W25Q64JVSSIQ), to store the user's application code and resources such as pictures, fonts, audios, etc.

| Pin         | Signals    | Description                 |
|-------------|------------|-----------------------------|
| 51          | QSPI_SD3   | Data I/O line 3             |
| 52          | QSPI_SCK   | Flash clock signal          |
| 53          | QSPI_SD0   | Data I/O line 0             |
| 54          | QSPI_SD2   | Data I/O line 2             |
| 55          | QSPI_SD1   | Data I/O line 1             |
| 56          | QSPI_SS    | Chip select for the flash   |
| Table 2 - R | P2040 OSPT | Interface with Flash Memory |

RP2040 QSPI Interface with Flash Memory

SPI0 is used to communicate with the FT800 graphics controller in single SPI mode. The maximum SPI clock can be 31.25MHZ. RP2040 will use SPI0 to communicate with FT800.

| Pin | Signals   | Description                              |
|-----|-----------|------------------------------------------|
| 4   | SPI0_SCK  | SPI Serial Clock                         |
| 5   | SPI0_MOSI | SPI serial data output to FT800.         |
| 6   | SPI0_MISO | SPI serial data output from FT800        |
| 7   | SPI0_CS#  | Chip Select output, Active: LOW          |
| 8   | EVE_INT#  | Interrupt signal from FT800, Active: LOW |
| 9   | EVE_PD#   | Reset signal to FT800, Active: LOW       |
|     | Table 2   | CDIO Interface with FT000                |

Table 3 - SPI0 Interface with FT800

The UART0 (PIN2, PIN3) is routed to CN2 for user access. It can be used to connect to external devices such as Bluetooth or Wi-Fi modules, among others.

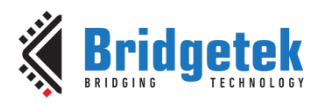

- The UART1 (PIN11, PIN12) is routed to U3, an RS-485 transceiver, allowing the RP2040 to connect to
  external RS-485 networks and devices. UART1\_DE (PIN39) is used for data transmit enable, while
  UART1\_POL (PIN27) controls and swaps the RS-485 output polarity.
- The I2C1 port (PIN29, PIN30) is connected to CN3 for interfacing with external I2C devices.
- The SPI1 port (PIN13, PIN14, PIN15, PIN28, and PIN24) is used to initialize the LCD panel. These pins can also be configured as GPIO outputs and used with GPIO SPI to initialize the LCD.

| Pin | Signals      | Description                     |
|-----|--------------|---------------------------------|
| 13  | SPI1_SCK     | SPI Serial Clock                |
| 14  | SPI1_MOSI    | SPI serial data output to LCD   |
| 15  | SPI1_MISO    | Not used                        |
| 28  | SPI1_CS#     | Chip Select output, Active: LOW |
| 24  | LCD_RESET#   | LCD Reset Signal, Active: LOW   |
|     | Table 4 - SD | II Interface with LCD           |

Table 4 - SPI1 Interface with LCD

- PIN37 (GPIO25) of the RP2040 is used as an output pin to drive an LED for status indication.
- RP2040 has an integrated USB1.1 PHY and controller which can be used in both Device and Host mode. Two required  $27\Omega$  external resistors (R4 and R5) brings this interface to a standard micro-USB port. The USB port can be used to access the USB bootloader (BOOTSEL mode) stored in the RP2040 boot ROM.
- The rotary encoder's output pins SP1 and SP2 are connected to PIN23 and PIN24 of the RP2040, where they are configured as input pins.
- The rotary encoder's button output pin is connected to PIN32 of the RP2040, where it is configured as an input pin.

### 4.1.3 Touch Interface

#### 4.1.3.1 FT800 with Resistive Touch Panel

• The FT800 typically uses Resistive touch, however in this module we have implemented a capacitive touch panel .

#### 4.1.3.2 FT800 with Capacitive Panel

- The FT800 Embedded Video Engine (EVE) does not directly support capacitive touch panels; however, with additional hardware and proper firmware configuration, it can work with a capacitive touchscreen. Here's an overview of how to connect a capacitive touchscreen to the FT800 and set up the necessary hardware.
- The FT800 also uses PIN 19, 20,21,22 to interface with the capacitive touch panel, see Table 5.

| Pin | Resistive<br>Touch<br>Signals | Capacitive<br>Touch<br>Signals | Description                       |
|-----|-------------------------------|--------------------------------|-----------------------------------|
| 19  | X+                            | RST#                           | Reset signal for touch panel      |
| 20  | Y+                            | INT#                           | Interrupt signal from touch panel |
| 21  | Х-                            | SCL                            | I2C serial clock                  |
| 22  | Y-                            | SDA                            | I2C serial data                   |

| Table 5 - FT800 Capacitive Te | ouch Interface |
|-------------------------------|----------------|
|-------------------------------|----------------|

 PIN 19 (CTP\_RST#) is used to reset the CTP controller, and it must be driven low for proper reset behaviour. A 100kΩ pull-down resistor (R21) is required to ensure that PIN 19 is pulled low during reset. Since PIN 19 is a low-drive strength pin, a buffer (U7) is used to increase its drive strength. This ensures that the reset signal is properly driven low, ensuring proper reset for the capacitive touch panel.

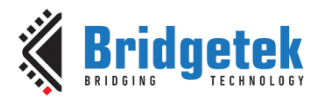

• The FT800's default firmware supports resistive touch, so to enable capacitive touch, the application must download the appropriate capacitive touch firmware into the FT800's RAM. Refer to <u>7.3</u> for the pseudo code to download capacitive touch firmware into FT800.

### 4.1.4 LCD Backlight

- IDM2040-21R LCD backlight uses 4 LEDs in parallel.
- The LCD backlight is driven by U6 (MIC2860-2D), which has a typical dropout of 52mV at 30.2mA per channel. This allows the LED to be powered directly from 3.3V. Pin 1 of U6 is connected to Pin 24 of the FT800, which is the LCD backlight control pin. This pin can output a PWM signal with an adjustable frequency and duty cycle.

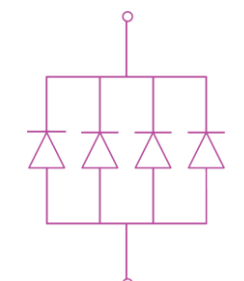

Figure 3 - LCD Backlight LED Connection

#### **4.2 Connector Description**

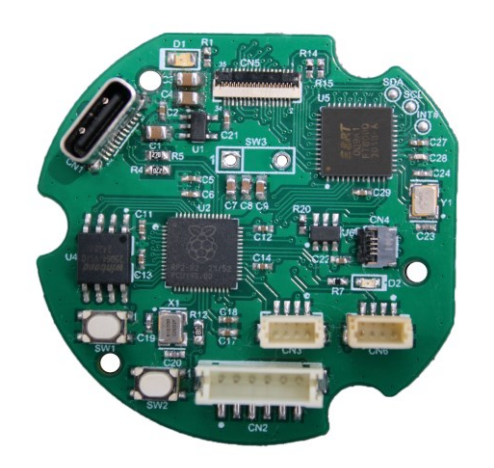

Figure 4 - IDM2040-21R PCB LAYOUT

### 4.2.1 CN1

CN1 is a Type-C USB connector used to provide +5V to the board and download firmware to the flash.

### 4.2.2 CN2

CN2 is an RS-485 output and UART output connector, via a 1.5mm pitch, 6-pin connector. See Table 6 for details. It is used to connect to an external RS-485 network.

| Pin | Name                | Туре | Description              |
|-----|---------------------|------|--------------------------|
| 1   | VCC5V               | Р    | V                        |
| 2   | RS_485 terminal A/Y | I/O  | RS_485 terminal A/Y      |
| 3   | RS_485 terminal B/Z | I/O  | RS_485 terminal B/Z      |
| 4   | UART0_TX            | 0    | UART0 transmit data line |
| 5   | UART0_RX            | Ι    | UART0 receive data line  |
| 6   | Ground              | Р    | Ground                   |

Table 6 - RS485 Output

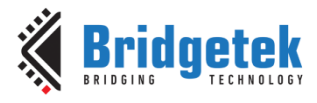

### 4.2.3 CN3

CN3 is the I2C1 output connector of the RP2040, used to connect peripheral I2C devices.

| Pin                          | Name     | Туре | Description       |
|------------------------------|----------|------|-------------------|
| 1                            | GND      | Р    | Ground            |
| 2                            | VCC3V3   | Р    | DC +3.3 output    |
| 3                            | I2C1_SDA | I/O  | I2C1 serial data  |
| 4                            | I2C1_SCL | 0    | I2C1 serial clock |
| Table 7 - CN3 PIN Assignment |          |      |                   |

#### 4.2.4 CN4

CN4 is the external rotary encoder input.

| Pin | Name   | Туре | Description               |
|-----|--------|------|---------------------------|
| 1   | SP1    | Ι    | SP1, rotary encoder input |
| 2   | Ground | Р    | Ground                    |
| 3   | SP2    | Ι    | SP2, rotary encoder input |
| 4   | NC     | -    | NC                        |

Table 8 - Rotary Encoder Input

### 4.2.5 CN5

CN5 is an FPC connector for connecting an external LCD. It has bottom contacts.

| Pin | Name                                      | Description |
|-----|-------------------------------------------|-------------|
| 1   | Touch Panel Interrupt signal, ACTIVE: LOW |             |
| 2   | Touch Panel I2C SDA signal                |             |
| 3   | Touch Panel I2C Clock signal              |             |
| 4   | Touch Panel rest signal                   |             |
| 5   | Ground                                    |             |
| 6   | RGB Signal: R5                            |             |
| 7   | RGB Signal: R4                            |             |
| 8   | RGB Signal: R3                            |             |
| 9   | RGB Signal: R2                            |             |
| 10  | RGB Signal: R1                            |             |
| 11  | RGB Signal: R0                            |             |
| 12  | RGB Signal: G5                            |             |
| 13  | RGB Signal: G4                            |             |
| 14  | RGB Signal: G3                            |             |
| 15  | RGB Signal: G2                            |             |
| 16  | RGB Signal: G1                            |             |
| 17  | RGB Signal: G0                            |             |
| 18  | RGB Signal: B5                            |             |
| 19  | RGB Signal: B4                            |             |
| 20  | RGB Signal: B3                            |             |
| 21  | RGB Signal: B2                            |             |
| 22  | RGB Signal: B1                            |             |
| 23  | RGB Signal: B0                            |             |
| 24  | RGB line synchronizing signal             |             |
| 25  | RGB frame synchronizing signal            |             |
| 26  | RGB data enable signal                    |             |
| 27  | RGB pixel clock signal                    |             |
| 28  | SPI Chip select signal                    |             |
| 29  | SPI Clock signal                          |             |
| 30  | SPI Data signal                           |             |
| 31  | LCD Reset Signal, Active Low              |             |
| 32  | Power supply                              |             |
| 33  | LED CATHODE                               |             |
| 34  | LED ANODE                                 |             |

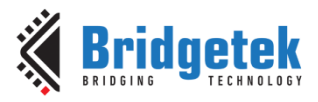

#### IDM2040-21R Datasheet Version 1.0

Document No.: BRT\_000444 Clearance No.:BRT#217

| 35 | Ground |  |
|----|--------|--|
| 36 | Ground |  |
| 37 | Ground |  |

#### Table 9 - LCD Connector

### 4.2.6 SW1

- SW1 is the BOOTSEL button, used to select the boot mode from USB or flash.
- Press and Hold SW1 whilst powering up/resetting to enter boot mode.

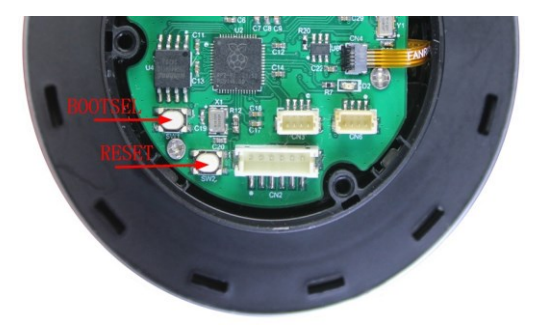

#### Figure 5 - BOOTSEL and RESET Button

### 4.2.7 SW2

SW2 is the reset button for RP2040.

### 4.2.8 SW3

SW3 is the push button of the rotary encoder input.

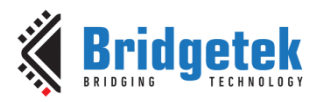

# **5** Graphical User Interface

The IDM2040-21R features four sets of menus for simulating Aircon control, Lighting control, Floor heating control, and Curtain control. Users can interact with the system through the touch panel, rotary encoder, and push button, ensuring an enhanced human-machine interface experience.

## 5.1 Aircon Control

Touch the icon to access the menu. To return to the previous menu, touch the return icon or press the button.

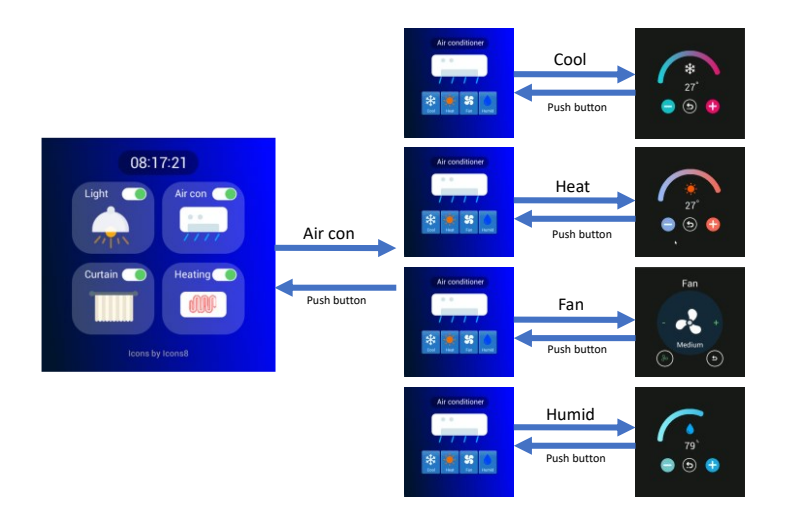

Figure 6 - Aircon Control menu

## 5.2 Lighting Control

Touch the icon to access the menu. To return to the previous menu, touch the return icon or press the button.

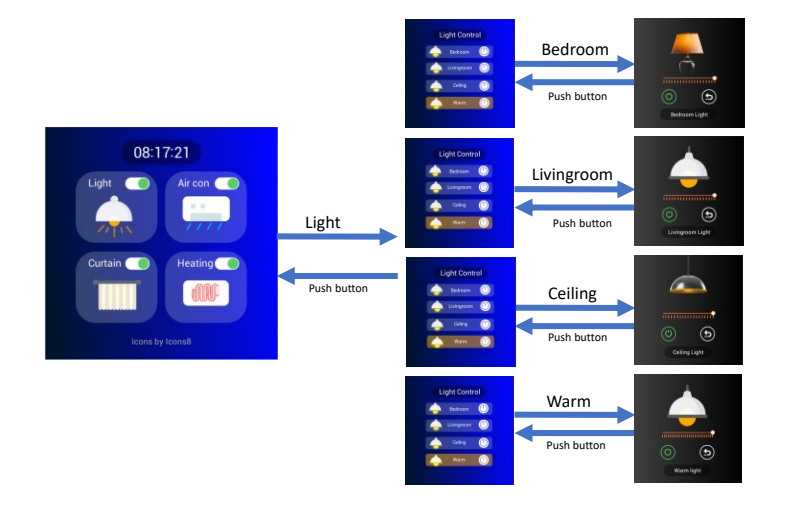

Figure 7 - Lighting Control menu

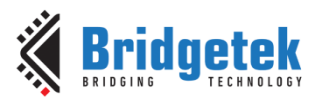

## 5.3 Floor Heating Control

Touch the icon to access the menu. To return to the previous menu, touch the return icon or press the button.

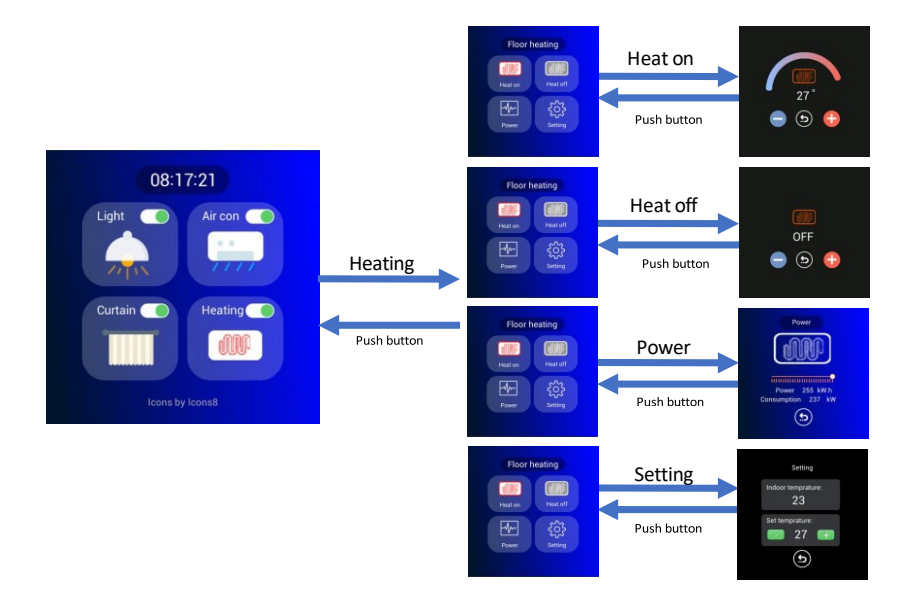

Figure 8 - Floor Control Menu

## 5.4 Curtain Control

Touch the icon to access the menu. To return to the previous menu, touch the return icon or press the button.

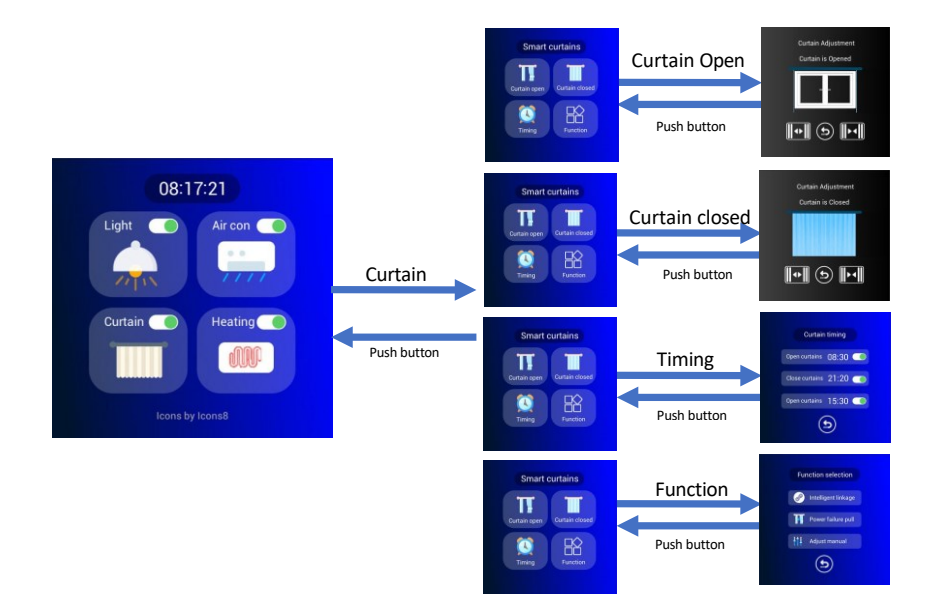

Figure 9 - Curtain Control Menu

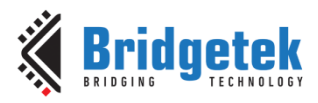

## 6 Software Development

The RP2040 microcontroller can be programmed using C/C++, <u>MicroPython</u>, or <u>CircuitPython</u>.

## 6.1 C/C++ Environment Installation

- Download PICO C/C++ environment installation tools, pico-setup-windows-x64-standalone.exe from <u>here</u>.
- Double-click pico-setup-windows-x64-standalone.exe to run the installer. Click "Next" to complete the installation process.
- Download and install EVE Screen Designer, version above 4.19.4 or later.
- Use <u>EVE Screen Designer</u> to develop the code.

## 6.2 MicroPython Environment Installation

- Download the MicroPython UF2 file from <u>MicroPython</u>.
- Press and hold the BOOTSEL button on IDM2040-21R, then connect it to your computer using a USB cable.
- Release the BOOTSEL button once the RTPI-RP2 drive appears on your computer.
- Drag and drop the UF2 file onto the RPI-RP2 drive. The RP2040 will reboot and start running MicroPython.
- Download and install <u>Thonny</u> on your computer.
- Connect the IDM2040-21R to your computer. In Thonny, navigate to Tools > Options and select the "Interpreter" tab. From the drop-down list, choose MicroPython (Raspberry Pi Pico).
- Select the port labelled "USB Serial Device (COMX)" and use MicroPython with Thonny to develop the application code.

## 6.3 CircuitPython Environment Installation

- Download the CircuitPython UF2 file from CircuitPython .
- Press and hold the BOOTSEL button on IDM2040-21R, then connect it to your computer using a USB cable.
- Release the BOOTSEL button once the RTPI-RP2 drive appears on your computer.
- Drag and drop the UF2 file onto the RPI-RP2 drive. The RP2040 will reboot and start running CircuitPython.
- Download and install Thonny or <u>Mu</u> on your computer. It is recommended to install the <u>Mu</u> editor for CircuitPython applications.
- Connect the IDM2040-21R to your computer and run Mu. Select RP2040, and Mu with CircuitPython will be ready to use.
- Use CircuitPython with Thony or Mu Editor to develop the code.

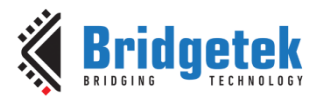

## 7 Firmware Update

### 7.1 MCU Firmware Update

- Press and hold the BOOTSEL button on IDM2040-21R, then connect it to your computer using a USB cable.
- An RPI-RP2 drive will appear on the PC.
- Drag and drop the firmware.UF2 file onto the RPI-RP2 drive. The drive will then disappear, and the firmware will be programmed into the FLASH of the RP2040.
- The system will reboot and begin running the updated firmware.
- When the IDM2040-21R is connected to the PC, press and hold the BOOTSEL button, then press the RESET button. The RPI-RP2 drive will appear.

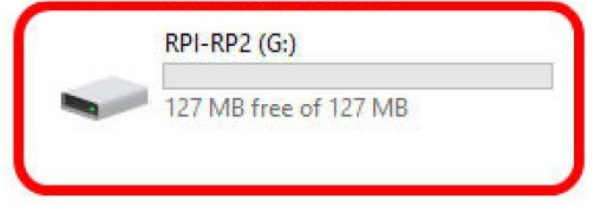

Figure 10 - RPI-RP2 Drive

## 7.2 C Code for LCD Initialization

The LCD of the IDM2040-21R must be initialized using a series of SPI commands.

#### Listing 7.1 LCD Initialization

```
#define LCD_SPI1_CS 17
#define LCD_SPI1_SCK 10
#define LCD_SPI1_MOSI 11
#define LCD_RESET
                 22
void send data(uint8 t data, bool cmd)
{
   uint16 t trans = 0;
   gpio put(LCD SPI1 CS, 0);
   EVE sleep(1);
   if (cmd)
         trans = data << 7;
   else
         trans = 0x8000 | data << 7;
   spi write16 blocking(spi1, &trans, 1);// 9 data bits
   EVE sleep(1);
   gpio put(LCD SPI1 CS, 1);
}
void spi write(spi inst_t* spi, uint8_t* data, uint32_t length)
{
   //send command
   send data(data[0], true);
   if (length > 1)
   {
         for (int i = 1; i < \text{length}; i++)
               send data(data[i], false);
```

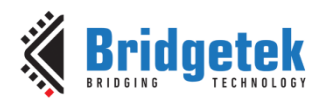

```
}
}
void LCD init()
ł
    uint8 t data1[6] = { 0xFF, 0x77, 0x01, 0x00, 0x00, 0x10 };
    uint8 t data2[3] = { 0xC0, 0x3B, 0x00 };
    uint8 t data3[3] = { 0xC1, 0x0B, 0x02 };
    uint8 t data4[3] = { 0xC2, 0x07, 0x02 };
    uint8_t data5[2] = { 0xCC, 0x10 };
    uint8 t data6[17] = { 0xB0, 0x00, 0x11, 0x16, 0x0E, 0x11, 0x06, 0x05, 0x09,
    0x08, 0x21, 0x06, 0x13, 0x10, 0x29, 0x31, 0x18 };
    uint8 t data7[17] = { 0xB1, 0x00, 0x11, 0x16, 0x0E, 0x11, 0x07, 0x05, 0x09,
    0x09, 0x21, 0x05, 0x13, 0x11, 0x2A, 0x31, 0x18 };
    uint8_t data8[6] = { 0xFF, 0x77, 0x01, 0x00, 0x00, 0x11 };
    uint8 t data9[2] = { 0xB0, 0x6D };
    uint8 t data10[2] = { 0xB1, 0x37 };
    uint8 t data11[2] = { 0xB2, 0x81 };
    uint8 t data12[2] = { 0xB3, 0x80 };
    uint8 t data13[2] = { 0xB5, 0x43 };
    uint8 t data14[2] = { 0xB7, 0x85 };
    uint8 t data15[2] = { 0xB8, 0x20 };
    uint8 t data16[2] = { 0xC1, 0x78 };
    uint8_t data17[2] = { 0xC2, 0x78 };
    uint8_t data39[2] = { 0xCD, 0x08 };
    uint8_t data38[2] = { 0xC3, 0x8C };
    uint8_t data18[2] = { 0xD0, 0x88 };
    uint8 t data19[4] = { 0xE0, 0x00, 0x00, 0x02 };
    uint8_t data20[6] = { 0xE1, 0x03, 0xA0, 0x00, 0x00, 0x04 };
    uint8 t data21[14] = { 0xE2, 0x00, 0x00, 0x00, 0x00, 0x00, 0x00, 0x00, 0x00,
    0x00, 0x00, 0x00, 0x00, 0x00 };
    uint8 t data22[5] = { 0xE3, 0x00, 0x00, 0x11, 0x00 };
    uint8_t data23[3] = { 0xE4, 0x22, 0x00 };
    uint8 t data24[17] = { 0xE5, 0x05, 0xEC, 0xA0, 0xA0, 0x07, 0xEE, 0xA0, 0xA0,
    0x00, 0x00, 0x00, 0x00, 0x00, 0x00, 0x00, 0x00 };
    uint8_t data25[5] = { 0xE6, 0x00, 0x00, 0x11, 0x00 };
    uint8_t data26[3] = { 0xE7, 0x22, 0x00 };
    uint8 t data27[17] = { 0xE8, 0x06, 0xED, 0xA0, 0xA0, 0x08, 0xEF, 0xA0, 0xA0,
    0x00, 0x00, 0x00, 0x00, 0x00, 0x00, 0x00, 0x00 };
    uint8 t data28[8] = { 0xEB, 0x00, 0x00, 0x40, 0x40, 0x00, 0x00, 0x00 };
    uint8 t data29[17] = { 0xED, 0xFF, 0xFF, 0xFF, 0xBA, 0x0A, 0xBF, 0x45, 0xFF,
    0xFF, 0x54, 0xFB, 0xA0, 0xAB, 0xFF, 0xFF, 0xFF};
    uint8 t data30[7] = { 0xEF, 0x10, 0x0D, 0x04, 0x08, 0x3F, 0x1F };
    uint8 t data31[6] = { 0xFF, 0x77, 0x01, 0x00, 0x00, 0x13 };
    uint8 t data32[2] = { 0xEF, 0x08 };
    uint8 t data33[6] = { 0xFF, 0x77, 0x01, 0x00, 0x00, 0x00 };
    uint8 t data34[2] = { 0x36, 0x00 };
    uint8 t data35[2] = { 0x3A, 0x66, };
    uint8 t data36 = 0x11;
    uint8 t data37 = 0x29;
    spi init(spi1, 1000 * 1000);
    gpio set function (LCD SPI1 SCK, GPIO FUNC SPI);
    gpio set function(LCD SPI1 MOSI, GPIO FUNC SPI);
    spi set format(spi1, 16, SPI CPOL 0, SPI CPHA 0, SPI MSB FIRST);
/* Chip select is active-low, so we'll initialise it to a driven-high state */
    qpio init(LCD SPI1 CS);
    gpio set dir(LCD SPI1 CS, GPIO OUT);
    gpio put(LCD SPI1 CS, 1);
```

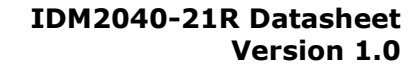

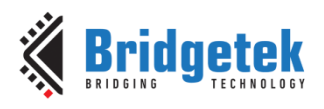

```
// reset LCD
gpio init(LCD RESET);
gpio set dir(LCD RESET, GPIO OUT);
gpio put(LCD RESET, 1);
EVE sleep(20);
gpio put(LCD RESET, 0);
EVE sleep(20);
gpio put(LCD RESET, 1);
EVE sleep(20);
spi_write(spi1, data1, sizeof(data1));
spi write(spi1, data2, sizeof(data2));
spi write(spi1, data3, sizeof(data3));
spi write(spi1, data4, sizeof(data4));
spi write(spi1, data6, sizeof(data6));
spi_write(spi1, data7, sizeof(data7));
spi_write(spi1, data8, sizeof(data8));
spi_write(spi1, data9, sizeof(data9));
spi_write(spi1, data10, sizeof(data10));
spi_write(spi1, data11, sizeof(data11));
spi_write(spi1, data12, sizeof(data12));
spi_write(spi1, data13, sizeof(data13));
spi_write(spi1, data14, sizeof(data14));
spi_write(spi1, data15, sizeof(data15));
spi_write(spi1, data16, sizeof(data16));
spi_write(spi1, data17, sizeof(data17));
spi_write(spi1, data38, sizeof(data38));
spi_write(spi1, data39, sizeof(data39));
spi_write(spi1, data18, sizeof(data18));
spi_write(spi1, data19, sizeof(data19));
spi_write(spi1, data20, sizeof(data20));
spi_write(spi1, data21, sizeof(data21));
spi_write(spi1, data22, sizeof(data22));
spi_write(spi1, data23, sizeof(data23));
spi_write(spi1, data24, sizeof(data24));
spi_write(spi1, data25, sizeof(data25));
spi_write(spi1, data26, sizeof(data26));
spi write(spi1, data27, sizeof(data27));
spi write(spi1, data28, sizeof(data28));
spi write(spi1, data29, sizeof(data29));
spi write(spi1, data30, sizeof(data30));
spi write(spi1, data31, sizeof(data31));
spi write(spi1, data32, sizeof(data32));
spi write(spi1, data33, sizeof(data33));
spi write(spi1, data34, sizeof(data34));
spi write(spi1, data35, sizeof(data35));
EVE sleep(100);
spi write(spi1, &data36, 1);
EVE sleep(100);
spi write(spi1, &data37, 1);
```

}

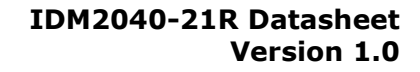

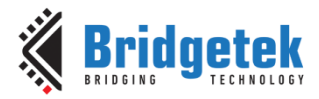

### 7.3 Upload Capacitive Touch Firmware to FT800

After the FT800 has been initialised to the active state, the Host MCU should read and check REG\_CPURESET is zero to make sure FT800 is ready, then it can upload capacitive touch firmware to the FT800.

#### Listing 7.2 Upload capacitive touch firmware to FT800

```
EVE_Hal_wr8(phost, REG_CPURESET, 1);
EVE_Hal_wr8(phost, REG_BIST_EN, 1);
EVE_Hal_wr8(phost, REG_ROMSUB_SEL, 1);
uploadTouchFirmware(phost);
EVE_Hal_wr8(phost, REG_BIST_EN, 0);
EVE_Hal_wr8(phost, REG_CPURESET, 0);
EVE_Hal_flush(phost);
EVE_sleep(100);
```

```
static inline void uploadTouchFirmware(EVE_HalContext *phost)
```

EVE\_Hal\_wrMem(phost, RAM\_ROMSUB, c\_TouchDataU8, TOUCH\_DATA\_LEN); eve\_assert\_do(EVE\_Cmd\_waitFlush(phost));

}

{

#define TOUCH DATA LEN 1544

static uint8\_t c\_TouchDataU8[TOUCH\_DATA\_LEN] =
{

201, 66, 0, 128, 140, 102, 1, 128, 143, 98, 2, 128, 143, 98, 39, 97, 16, 97, 29, 107, 156, 97, 16, 97, 39, 97, 16, 97, 29, 107, 140, 96, 0, 128, 143, 103, 16, 97, 157, 97, 17, 97, 157, 97, 3, 97, 143, 97, 39, 97, 39, 97, 20, 64, 29, 107, 29, 107, 7, 64, 39, 97, 7, 64, 29, 107, 140, 96, 29, 64, 22, 0, 39, 97, 140, 96, 39, 97, 17, 97, 29, 107, 156, 97, 3, 103, 140, 102, 16, 64, 140, 102, 0, 128, 143, 104, 46, 64, 140, 102, 0, 128, 16, 97, 143, 104, 3, 104, 140, 102, 51, 64, 140, 102, 16, 97, 143, 111, 0, 106, 140, 102, 59, 64, 143, 98, 17, 96, 46, 64, 67, 32, 59, 0, 140, 96, 20, 64, 3, 104, 73, 32, 3, 97, 74, 0, 143, 96, 140, 96, 20, 64, 51, 64, 70, 0, 17, 96, 143, 98, 1, 128, 143, 105, 17, 96, 0, 108, 16, 97, 3, 64, 140, 108, 10, 128, 51, 96, 143, 97, 7, 64, 87, 64, 51, 96, 143, 97, 17, 96, 46, 0, 1, 128, 0, 128, 7, 64, 3, 98, 39, 97, 17, 97, 3, 98, 17, 96, 7, 64, 3, 111, 110, 32, 29, 107, 3, 64, 111, 0, 29, 107, 140, 96, 0, 102, 16, 97, 0, 102, 16, 97, 96, 0, 17, 96, 46, 64, 121, 32, 112, 0, 140, 96, 39, 97, 0, 128, 0, 128, 29, 107, 17, 96, 141, 32, 36, 96, 1, 128, 3, 99, 134, 32, 24, 64, 98, 64, 29, 64, 20, 64, 98, 64, 29, 64, 29, 107, 80, 64, 126, 0, 3, 97, 34, 0, 1, 128, 16, 97, 51, 96, 143, 97, 0, 128, 16, 97, 51, 96, 143, 97, 0, 128, 143, 64, 0, 96, 0, 96, 0, 96, 0, 96, 0, 96, 0, 128, 147, 64, 0, 96, 0, 96, 0, 96, 140, 96, 0, 128, 17, 101, 169, 32, 3, 64, 165, 0, 22, 0, 1, 128, 143, 64, 9, 128, 0, 108, 3, 128, 3, 99, 3, 128, 3, 98, 151, 64, 0, 106, 0, 128, 0, 103, 178, 32, 3, 97, 1, 128, 147, 64, 151, 64, 151, 64, 151, 64, 151, 64, 151, 64, 151, 64, 151, 64, 151, 64, 151, 64, 151, 64, 3, 128, 140, 108, 20, 64, 19, 128, 82, 64, 7, 64, 122, 64, 39, 97, 39, 97, 17, 128, 82, 64, 7, 64, 122, 64, 29, 107, 29, 107, 98, 64, 21, 128, 82, 64, 98, 64, 3, 96, 11, 64, 25, 128, 82, 64, 7, 64, 122, 64, 39, 97, 39, 97, 23, 128, 82, 64, 7, 64, 122, 64, 29, 107, 29, 107, 98, 64, 27, 128, 82, 64, 98, 64, 143, 96, 120, 131, 4, 128, 51, 96, 143, 97, 186, 131, 4, 128, 51, 96, 143, 97, 184, 131, 4, 128, 51, 96, 143, 97, 189, 131, 4, 128, 51, 96, 143, 97, 188, 131, 4, 128, 51, 96, 143, 97, 185, 131, 4, 128, 51, 96, 143, 97, 184, 131, 4, 128, 51, 96, 143, 97, 248, 131, 4, 128, 51, 96, 143, 97, 4, 128, 0, 106, 17, 96, 16, 64, 11, 33, 143, 97, 10, 65, 10, 1, 144, 129, 16, 65, 16, 65, 0, 106, 17, 96, 16, 64, 19, 33, 3, 97, 0, 106, 17, 96, 16, 64, 18, 33, 143, 97, 2, 65, 16, 65, 250, 64, 16, 65, 246, 0, 254, 64, 16, 65, 2, 65, 16, 65, 250, 64, 16, 65, 246, 64, 16, 1, 254, 64, 16, 65, 246, 64, 16, 65, 250, 64, 16, 65, 2, 1, 170, 64, 9, 128, 143, 105, 254, 64, 16, 65, 6, 65, 51, 65, 57, 33, 16, 65, 2, 65, 51, 65, 254, 64, 16, 1, 72, 33, 254, 64, 10, 65, 2, 65, 16, 65, 254, 64, 10,

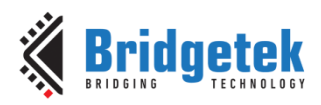

#### IDM2040-21R Datasheet Version 1.0

Document No.: BRT\_000444 Clearance No.:BRT#217

65, 78, 1, 246, 64, 10, 65, 250, 64, 16, 65, 246, 64, 10, 1, 140, 96, 17, 96, 128, 128, 3, 99, 64, 65, 78, 0, 254, 64, 10, 65, 79, 65, 79, 65, 79, 65, 79, 65, 79, 65, 79, 65, 79, 65, 79, 65, 79, 65, 3, 97, 54, 1, 78, 64, 54, 65, 143, 98, 0, 128, 96, 65, 96, 65, 96, 65, 96, 65, 96, 65, 96, 65, 96, 65, 96, 65, 16, 97, 64, 1, 113, 33, 0, 128, 36, 0, 140, 96, 44, 129, 18, 65, 0, 228, 31, 128, 51, 96, 3, 97, 44, 129, 18, 65, 17, 96, 31, 128, 51, 96, 3, 97, 114, 1, 140, 96, 0, 128, 99, 1, 128, 65, 8, 128, 3, 113, 128, 65, 143, 100, 255, 255, 0, 102, 157, 96, 135, 65, 20, 64, 20, 64, 20, 64, 20, 0, 31, 128, 51, 96, 3, 97, 35, 128, 51, 96, 3, 97, 34, 128, 90, 64, 33, 128, 90, 64, 30, 128, 90, 64, 32, 128, 90, 0, 31, 65, 112, 128, 84, 65, 110, 65, 84, 65, 110, 1, 1, 64, 99, 65, 3, 97, 44, 1, 36, 96, 0, 128, 3, 103, 174, 33, 32, 128, 90, 64, 207, 1, 17, 107, 1, 128, 3, 103, 181, 33, 30, 128, 90, 64, 207, 1, 17, 107, 2, 128, 3, 103, 188, 33, 33, 128, 90, 64, 207, 1, 17, 107, 3, 128, 3, 103, 195, 33, 34, 128, 90, 64, 207, 1, 17, 107, 4, 128, 3, 103, 206, 33, 31, 128, 51, 96, 3, 97, 35, 128, 51, 96, 3, 97, 207, 1, 22, 64, 12, 96, 140, 96, 17, 96, 5, 128, 3, 111, 218, 33, 1, 128, 16, 97, 3, 113, 3, 100, 219, 1, 143, 97, 140, 96, 39, 97, 17, 96, 229, 33, 16, 97, 17, 107, 36, 64, 16, 97, 0, 106, 221, 1, 3, 97, 12, 96, 163, 65, 17, 96, 0, 128, 17, 96, 5, 128, 3, 104, 251, 33, 39, 97, 17, 96, 1, 128, 3, 99, 16, 64, 247, 33, 135, 65, 17, 107, 167, 65, 80, 64, 29, 107, 3, 64, 234, 1, 22, 0, 130, 65, 255, 143, 3, 99, 130, 65, 17, 96, 255, 143, 3, 99, 16, 97, 12, 128, 3, 105, 15, 128, 3, 99, 39, 97, 130, 65, 3, 97, 198, 64, 17, 107, 167, 65, 29, 107, 209, 1, 1, 128, 157, 65, 44, 65, 31, 65, 113, 128, 84, 65, 110, 65, 128, 65, 3, 97, 0, 128, 128, 65, 252, 129, 220, 65, 143, 97, 1, 64, 1, 64, 255, 255, 0, 102, 17, 96, 255, 255, 140, 96, 31, 128, 51, 96, 3, 97, 32, 128, 90, 64, 20, 64, 30, 128, 90, 64, 33, 128, 90, 0, 2, 128, 157, 65, 44, 65, 31, 65, 113, 128, 84, 65, 110, 65, 128, 65, 66, 34, 130, 65, 255, 143, 3, 99, 130, 65, 255, 143, 3, 99, 20, 64, 198, 64, 200, 128, 67, 2, 30, 66, 163, 65, 37, 2, 1, 128, 37, 128, 51, 96, 143, 97, 234, 64, 16, 1, 11, 128, 0, 108, 0, 128, 3, 103, 143, 100, 73, 66, 17, 96, 36, 64, 75, 66, 110, 65, 51, 65, 16, 64, 81, 34, 143, 97, 73, 66, 17, 96, 36, 64, 75, 66, 110, 65, 51, 65, 90, 34, 143, 97, 13, 128, 0, 108, 0, 128, 143, 103, 97, 66, 140, 102, 101, 130, 80, 66, 16, 66, 69, 66, 101, 130, 89, 66, 103, 2, 140, 96, 0, 128, 39, 97, 97, 130, 80, 66, 47, 66, 69, 66, 97, 130, 89, 66, 113, 2, 140, 96, 31, 65, 232, 128, 84, 65, 110, 65, 84, 65, 110, 1, 128, 65, 0, 106, 39, 97, 130, 65, 130, 65, 130, 65, 3, 97, 198, 64, 17, 107, 167, 65, 29, 107, 209, 1, 31, 65, 233, 128, 84, 65, 110, 65, 0, 128, 128, 65, 7, 128, 3, 99, 127, 130, 220, 1, 31, 65, 233, 128, 84, 65, 110, 65, 128, 65, 7, 128, 3, 99, 169, 34, 128, 65, 128, 128, 3, 99, 163, 34, 30, 66, 168, 2, 130, 65, 130, 65, 20, 64, 198, 64, 200, 128, 170, 2, 30, 66, 163, 65, 37, 2, 97, 130, 80, 66, 97, 130, 89, 66, 149, 66, 69, 66, 172, 2, 140, 96, 0, 128, 101, 130, 80, 66, 101, 130, 89, 66, 139, 66, 18, 64, 3, 100, 190, 34, 69, 66, 181, 2, 140, 96, 73, 66, 0, 128, 3, 64, 32, 206, 3, 103, 51, 65, 3, 100, 194, 34, 143, 97, 242, 64, 11, 128, 0, 108, 0, 128, 42, 64, 202, 34, 101, 66, 17, 96, 213, 34, 30, 66, 37, 66, 215, 2, 138, 65, 143, 65, 69, 66, 238, 64, 9, 128, 0, 108, 4, 128, 3, 99, 16, 64, 228, 34, 5, 128, 18, 65, 242, 64, 44, 129, 18, 65, 101, 66, 42, 64, 110, 65, 1, 128, 18, 65, 31, 65, 112, 128, 84, 65, 44, 65, 16, 64, 244, 34, 101, 66, 243, 34, 111, 66, 244, 2, 103, 66, 192, 66, 31, 65, 232, 128, 84, 65, 44, 65, 16, 64, 0, 35, 101, 66, 255, 34, 172, 66, 0, 3, 180, 66, 10, 128, 18, 65, 1, 64, 110, 1 };

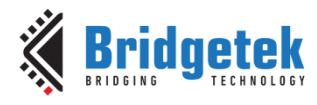

# 8 Schematic Diagram

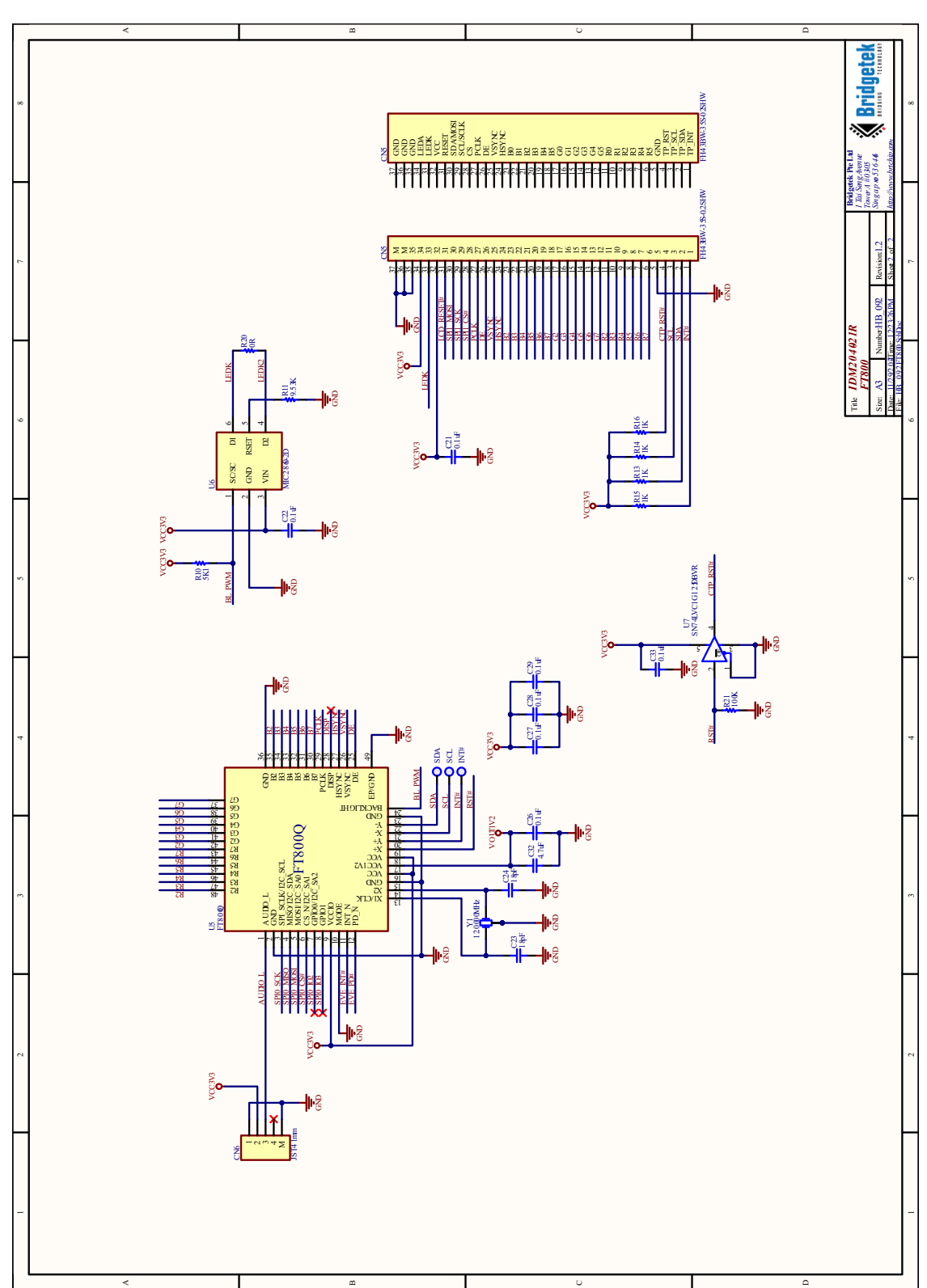

Figure 11 - RP2040 Schematic

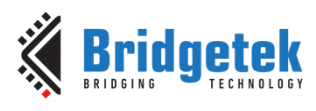

#### IDM2040-21R Datasheet Version 1.0

Document No.: BRT\_000444 Clearance No.:BRT#217

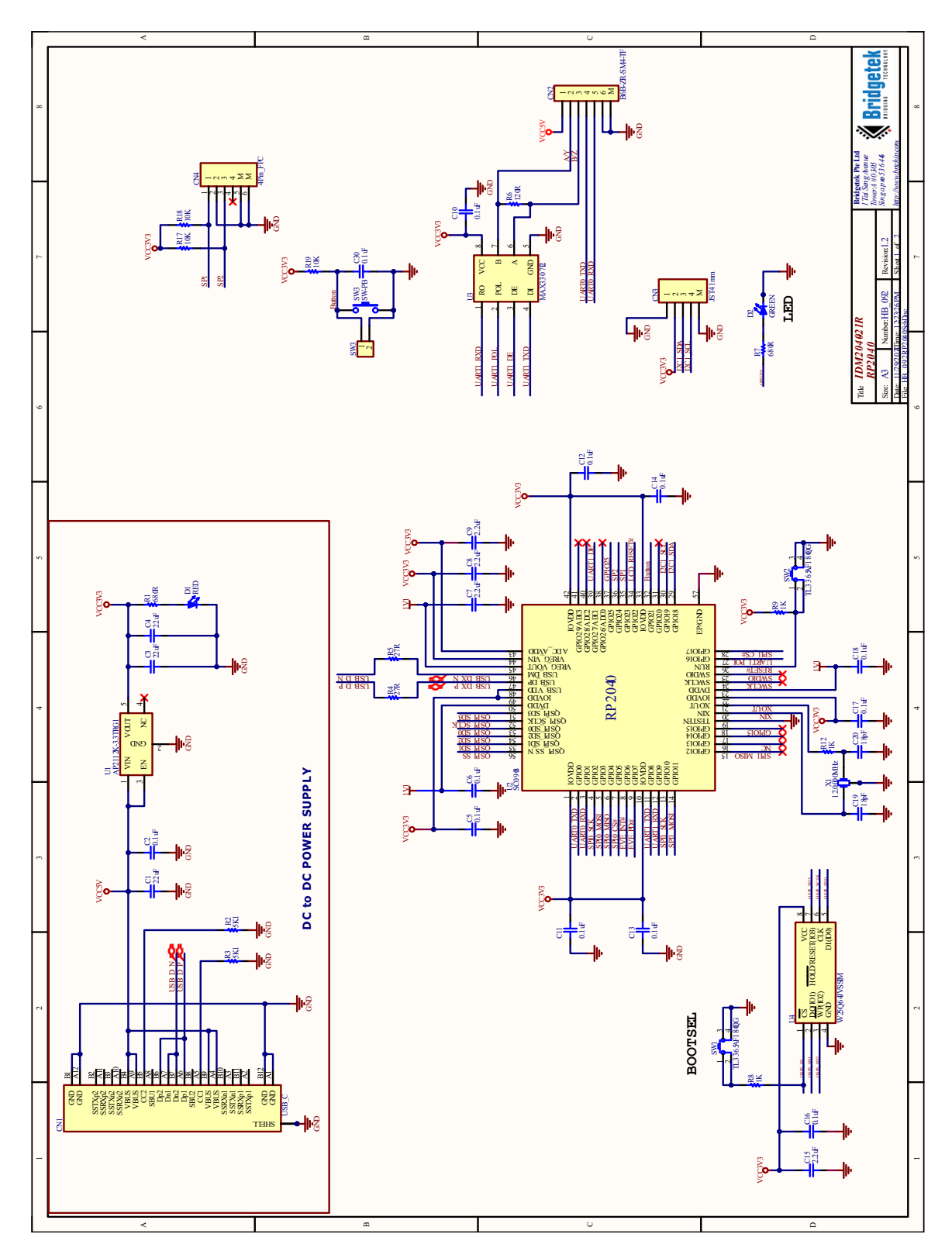

Figure 12 - FT800 Schematic

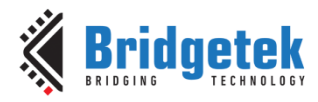

# 9 Hardware Parameters

|                    | Parameters   | Data                  | Description                         |
|--------------------|--------------|-----------------------|-------------------------------------|
|                    | Display Size | Φ53.28 mm             | -                                   |
| Display Parameters | Resolution   | 480× 480              | -                                   |
|                    | View Angle   | IPS                   | Typical 80º/80º/80º/80º ( L/R/U/D ) |
|                    | Brightness   | 300 cd/m <sup>2</sup> | -                                   |

#### Table 10 - Display parameters

| Parameters  |                                    | Test Condition |                            | Min  | Typical | Max | Unit |
|-------------|------------------------------------|----------------|----------------------------|------|---------|-----|------|
| Flootricol  | Working<br>Voltage                 | -              | -                          | -    | 5.0     | -   | V    |
| Darameters  | Working<br>Current VCC<br>=+5<br>V | VCC            | Backlight, Full Brightness | -    | 237     | -   | mA   |
| Falameters  |                                    | =+5<br>V       | Backlight Off              | -    | 63      | -   | mA   |
| Reliability | Working<br>Temperature             |                | 5V, Humidity 60%           | -20  | 25      | 70  | °C   |
|             | Storage<br>Temperature             | -              |                            | -30  | 25      | 80  | °C   |
|             | Working<br>Humidity                | -              |                            | 10%  | 60%     | 90% | RH   |
| Interface   | RS-485 Baud<br>Rate                | -              |                            | 1200 | 115200  | -   | bps  |
|             | USB Port                           | Туре С         |                            |      |         |     |      |

#### Table 11 - Other Parameters

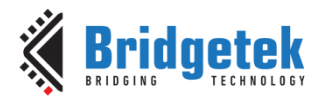

## **10** Mechanical Information

# **10.1** Mechanical Drawing

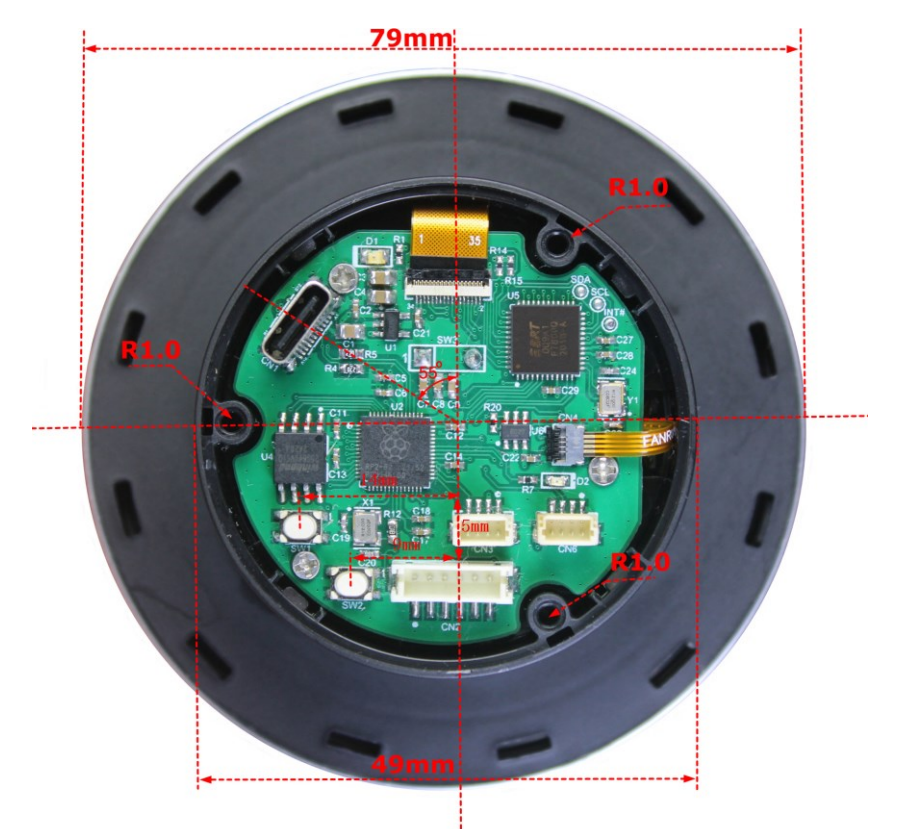

Figure 13 - Mechanical Dimension (Back View)

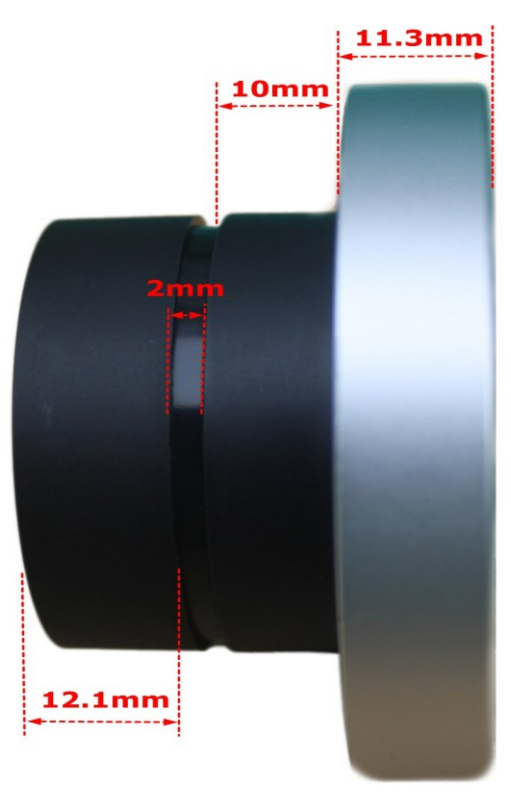

Figure 14 - Mechanical Dimension (Side View)

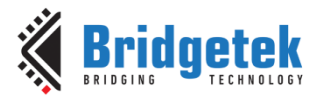

## **10.2 PCB Dimension**

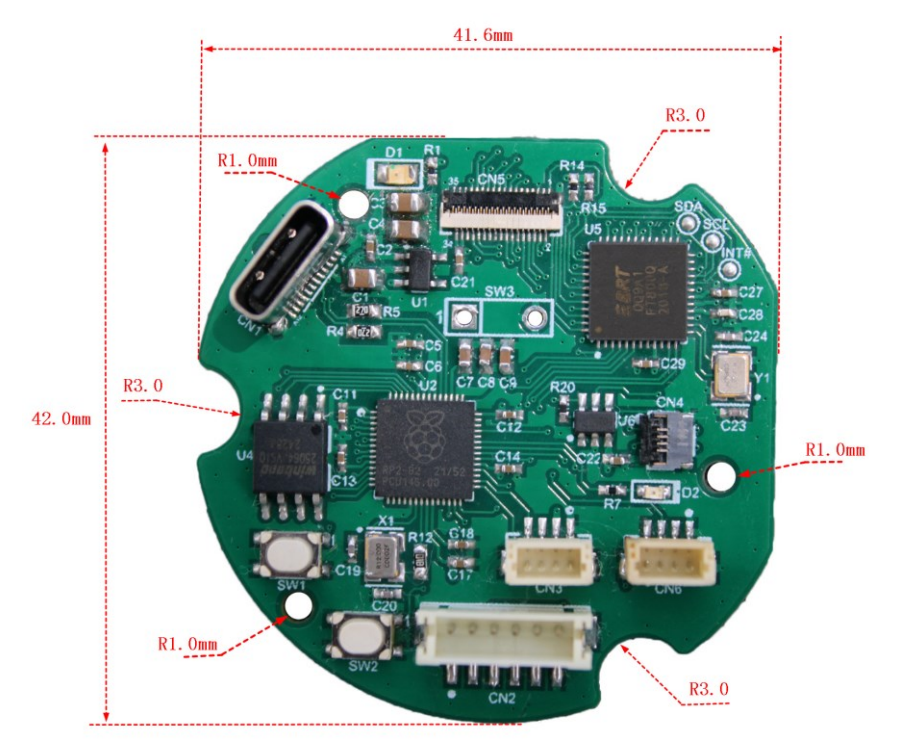

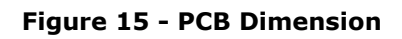

## 10.3 Packing List

| No. | Item                                        | Quantity | Description                                                                                                    |
|-----|---------------------------------------------|----------|----------------------------------------------------------------------------------------------------|
| 1   | IDM2040-21R                                 | 1        | 2.1-inch Rotary Dial Display                                                                                                   |
| 2   | JST ZH1.5 to Dupont 2.54 female 6 pin cable | 1        | JST ZH1.5mm pitch 6 pin to Dupont 2.54mm<br>Female 6 pin jumper wire. The length of each<br>cable is approx 20 cm/7.87 inches. |

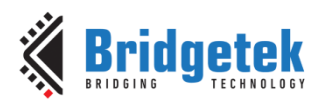

## 11 Disclaimer Notice: Use of Third-Party Software or Websites

We may recommend use of software or web sites that are owned or operated by other companies. We offer or facilitate this recommendation by hyperlinks or other methods to aid your access to the third-party resource. While we endeavour to direct you to helpful, trustworthy resources, we cannot endorse, approve, or guarantee software, information, products, or services provided by or at a third-party resource or track changes in the resource. Thus, we are not responsible for the content or accuracy of any third-party resource or for any loss or damage of any sort resulting from the use of, or for any failure of, products or services provided at or from a third-party resource.

We recommend these resources on an "as is" basis. When you use a third-party resource, you will be subject to its terms and licenses and no longer be protected by our privacy policy or security practices, which may differ from the third part policy or practices or other terms. You should familiarize yourself with any license or use terms of, and the privacy policy and security practices of, the third-party resource, which will govern your use of that resource

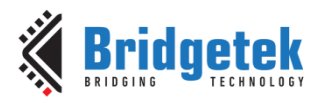

## **12** Contact Information

Refer to <a href="https://brtchip.com/contact-us/">https://brtchip.com/contact-us/</a> for contact information.

#### **Distributor and Sales Representatives**

Please visit the Distribution Network – IC & Module (brtchip.com) page for the contact details of our distributor(s) and sales representative(s) in your country.

System and equipment manufacturers and designers are responsible to ensure that their systems, and any Bridgetek Pte Ltd (BRT Chip) devices incorporated in their systems, meet all applicable safety, regulatory and system-level performance requirements. All application-related information in this document (including application descriptions, suggested Bridgetek devices and other materials) is provided for reference only. While Bridgetek has taken care to assure it is accurate, this information is subject to customer confirmation, and Bridgetek devices and for any applications assistance provided by Bridgetek. Use of Bridgetek devices in life support and/or safety applications is entirely at the user's risk, and the user agrees to defend, indemnify, and hold harmless Bridgetek from any and all damages, claims, suits, or expense resulting from such use. This document is subject to change without notice. No freedom to use patents or other intellectual property rights is implied by the publication of this document. Neither the whole nor any part of the information contained in, or the product described in this document, may be adapted, or reproduced in any material or electronic form without the prior written consent of the copyright holder. Bridgetek Pte Ltd, 1 Tai Seng Avenue, Tower A, #03-05, Singapore 536464. Singapore Registered Company Number: 201542387H.

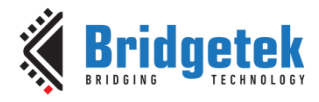

## **Appendix A – References**

### **Document References**

FT800 Embedded Video Engine Datasheet

FT800 Series Programmer Guide

EVE Toolchains

RP2040 Datasheet

### **Acronyms and Abbreviations**

| Terms | Description                                   |
|-------|-----------------------------------------------|
| EVE   | Embedded Video Engine                         |
| GPIO  | General Purpose Input Output                  |
| 12C   | Inter-Integrated Circuit                      |
| LCD   | Liquid-Crystal Display                        |
| LED   | Light Emitting Diode                          |
| MCU   | Microcontroller Unit                          |
| РСВ   | Printed Circuit Board                         |
| PWM   | Pulse-Width Modulation                        |
| QSPI  | Quad Serial Peripheral Interface              |
| RGB   | Red, Green, Blue                              |
| SPI   | Serial Peripheral Interface                   |
| SRAM  | Static random-access memory                   |
| TFT   | Thin Film Transistor                          |
| UART  | Universal Asynchronous Receiver / Transmitter |
| USB   | Universal Serial Bus                          |

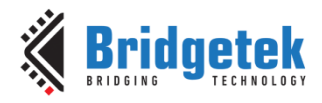

# Appendix B – List of Figures and Tables

# **List of Figures**

| Figure 1 - IDM2040-21R Block Diagram         | 4  |
|----------------------------------------------|----|
| Figure 2 – IDM2040-21R Front and Back View   | 4  |
| Figure 3 - LCD Backlight LED Connection      | 9  |
| Figure 4 - IDM2040-21R PCB LAYOUT            | 9  |
| Figure 5 - BOOTSEL and RESET Button          |    |
| Figure 6 - Aircon Control menu               | 12 |
| Figure 7 - Lighting Control menu             | 12 |
| Figure 8 - Floor Control Menu                | 13 |
| Figure 9 - Curtain Control Menu              | 13 |
| Figure 10 - RPI-RP2 Drive                    | 15 |
| Figure 11 - RP2040 Schematic                 |    |
| Figure 12 - FT800 Schematic                  |    |
| Figure 13 - Mechanical Dimension (Back View) | 23 |
| Figure 14 - Mechanical Dimension (Side View) | 23 |
| Figure 15 - PCB Dimension                    | 24 |
|                                              |    |

# List of Tables

| Table 1 - Ordering Information                    | 3  |
|---------------------------------------------------|----|
| Table 2 - RP2040 QSPI Interface with Flash Memory | 7  |
| Table 3 - SPI0 Interface with FT800               | 7  |
| Table 4 - SPI1 Interface with LCD                 | 8  |
| Table 5 - FT800 Capacitive Touch Interface        | 8  |
| Table 6 - RS485 Output                            | 9  |
| Table 7 - CN3 PIN Assignment                      | 10 |
| Table 8 - Rotary Encoder Input                    | 10 |
| Table 9 - LCD Connector                           | 11 |
| Table 11 - Display parameters                     | 22 |
| Table 12 - Other Parameters                       | 22 |

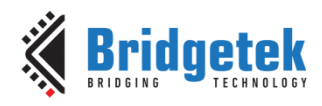

# **Appendix C – Revision History**

| Document Title:         | IDM2040-21R Datasheet                          |
|-------------------------|------------------------------------------------|
| Document Reference No.: | BRT_000444                                     |
| Clearance No.:          | BRT#217                                        |
| Product Page:           | https://brtchip.com/product-category/products/ |
| Document Feedback:      | Send Feedback                                  |

| Revision | Changes         | Date       |
|----------|-----------------|------------|
| 1.0      | Initial Release | 15-01-2025 |

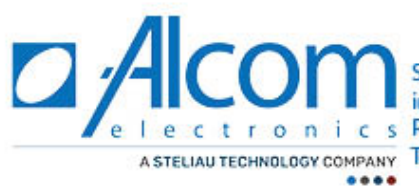

e l e c t r o n i c s Rivium 1 e straat 52 | 2909 LE Capelle aan den Ussel | The Netherlands A STELIAU TECHNOLOGY COMPANY Tel.+31(0)10 288 25 00 | info@alcom.nl | www.alcom.nl